# Aplikacja do certyfikacji CIT Podręcznik użytkownika CIT

### Spis treści

| 1. | ZAŁOŻENIA APLIKACJI                                       | 3   |
|----|-----------------------------------------------------------|-----|
| 2. | BUDOWA APLIKACJI                                          | 4   |
| 3. | UTWORZENIE KONTA W APLIKACJI DO CERTYFIKACJI              | 5   |
| 4. | LOGOWANIE DO APLIKACJI                                    | 7   |
| 5. | PROCES CERTYFIKACJI – UTWORZENIE WNIOSKU                  | 9   |
| 6. | PROCES CERTYFIKACJI – EDYCJA WNIOSKU                      | .13 |
| 7. | PROCES CERTYFIKACJI – WYSŁANIE WNIOSKU DO WERYFIKACJI RKC | .14 |
| 8. | KONKURS NA NAJLEPSZE CENTRUM INFORMACJI TURYSTYCZNEJ      | .16 |
| 9. | AKCEPTACJA KONT INNYCH PRACOWNIKÓW PAŃSTWA CIT.           | .19 |

#### 1. Założenia aplikacji.

Niniejsza aplikacja służy do obsługi procesu certyfikacji Centrów Informacji Turystycznej (CIT), tj. procesu weryfikacji i nadawania oceny w formie gwiazdek (1-4) dla punktów CIT z całej Polski.

Aplikacja umożliwia także udział jednostek CIT w Konkursie na najlepsze Centrum Informacji Turystycznej, który odbywa się raz do roku.

Przygotowaliśmy dla Państwa niniejszy Poradnik Użytkownika, który pomoże w pierwszych krokach podczas korzystania z aplikacji.

Naszym celem jest sprawienie, aby proces złożenia wniosku certyfikacyjnego był dla Państwa jak najprostszy.

W przypadku pytań lub uwag, zachęcamy do kontaktu.

#### 2. Budowa aplikacji.

Aplikacja składa się z nagłówka, w którym znajdziemy loga Polskiej Organizacji Turystycznej oraz odnośniki do **strony głównej aplikacji** oraz odnośnik do **wylogowania się** (po zalogowaniu do aplikacji) oraz **części właściwej**, w której znajdziemy wszystkie niezbędne odnośniki do funkcji aplikacji.

| POLSKA<br>ORGANIZACJA<br>TURYSTYCZNA |                                  |                        |  | Strona główna |
|--------------------------------------|----------------------------------|------------------------|--|---------------|
|                                      | "część wł<br>Rejestracja PIT/CIT | aściwa"<br>Zaloguj się |  |               |

#### W Aplikacji do Certyfikacji mogą Państwo:

- utworzyć konto dla pracowników swojego oddziału CIT
- aktywować konta pracowników
- zalogować się do swojego konta
- dodawać nowe wnioski robocze do certyfikacji
- przesyłać wnioski do weryfikacji przez Regionalną Komisję Certyfikacyjną

- przesyłać wnioski do Konkursu na najlepsze Centrum Informacji Turystycznej

W kolejnych rozdziałach przedstawiamy cały proces, od momentu utworzenia konta pracownika, aż do momentu wysłania wniosku do weryfikacji przez Regionalną Komisję Certyfikacyjną.

#### 3. Utworzenie konta w Aplikacji do certyfikacji.

Aby utworzyć nowe konto dla pracownika Państwa CIT, należy wejść na stronę aplikacji: <u>http://185.25.151.213/</u>

#### Następnie klikamy na przycisk **REJESTRACJA PIT/CIT**

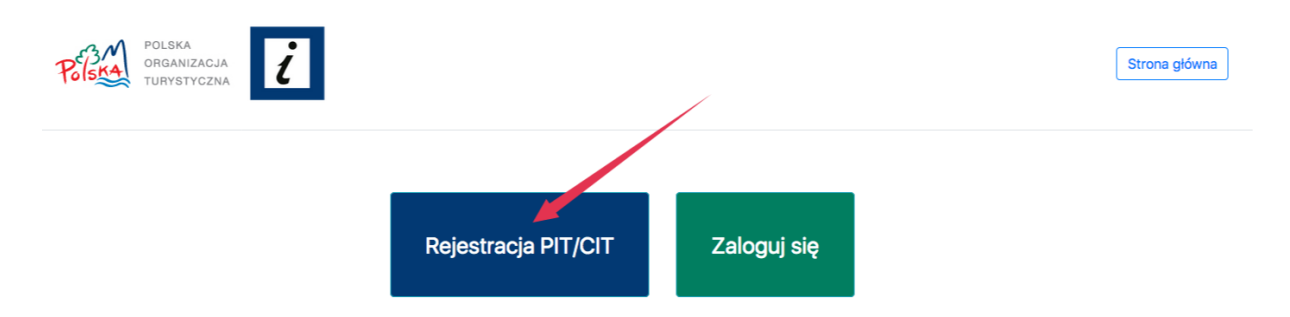

Kolejno uzupełniamy formularz:

- wpisujemy prawidłowy adres e-mail – ważne – prosimy o jego weryfikację,
 z uwagi na to, że jest on używany podczas logowania do aplikacji w celu
 przesłania hasła do konta

- podajemy imię i nazwisko pracownika

- wybieramy nazwę naszej organizacji

zaznaczamy zgodę pod kątem ustawy o ochronie danych osobowych – RODO

Na koniec klikamy przycisk UTWÓRZ KONTO.

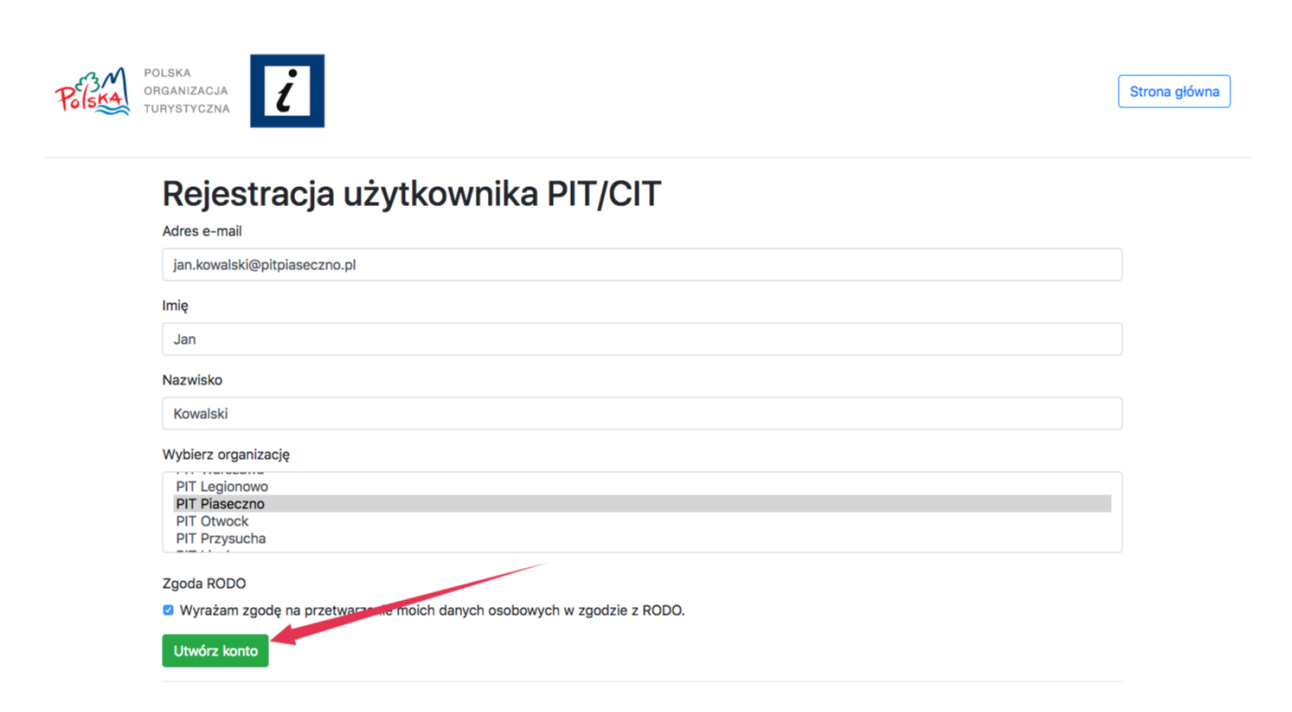

Po pozytywnym wysłaniu formularza rejestracji, pojawi się komunikat o konieczności akceptacji naszego konta przez innego pracownika danego PIT lub POT.

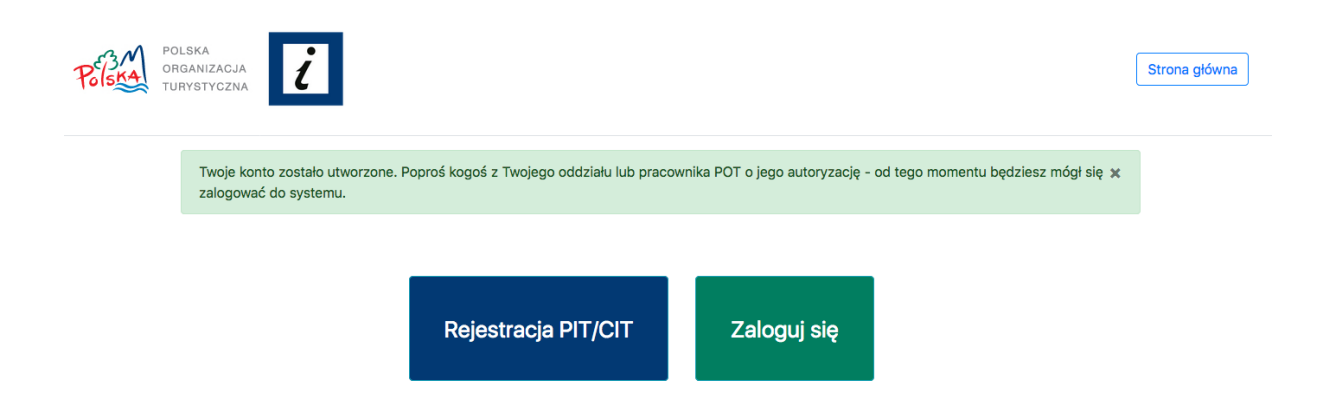

Po uzyskaniu akceptacji naszego konta, możemy się już poprawnie zalogować do aplikacji, aby utworzyć nowy, roboczy wniosek certyfikacyjny. Opisujemy ten proces w kolejnych rozdziałach.

#### 4. Logowanie do Aplikacji.

Aby zalogować się do aplikacji, udajemy się na stronę główną: <u>http://185.25.151.213/</u> i wybieramy przycisk **Zaloguj się**.

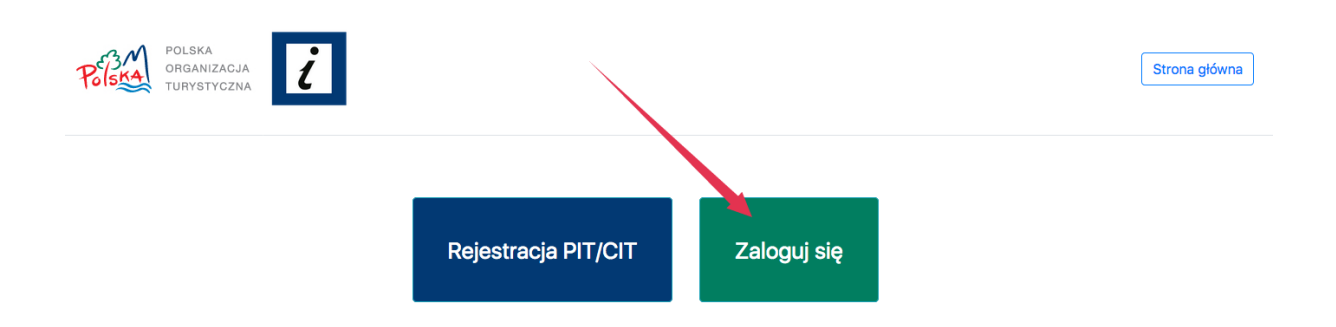

Następnie wpisujemy adres e-mail przypisany do naszego konta i klikamy **Przejdź dalej**.

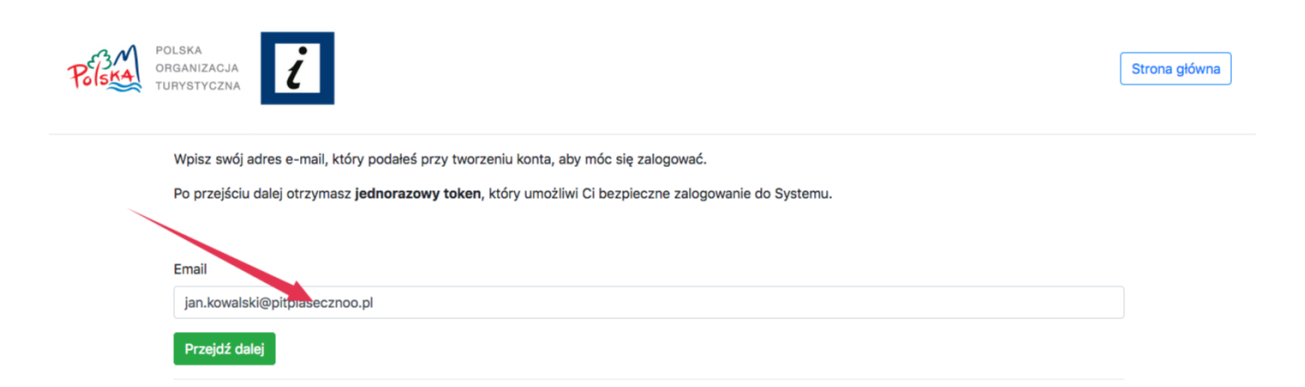

Jeśli nasze konto jest już aktywne (zostało aktywowane przez innego pracownika PIT lub pracownika POT), wówczas Aplikacja poprosi nas o podanie hasła, które zostanie wysłane na Państwa adres e-mail.

Dzień dobry.

Przesyłamy token do zalogowania na Twoje konto: d6ea

Odpowiedz lub przekaż dalej

| POLSKA<br>ORGANIZACJA<br>TURYSTYCZNA                                                                                                    | Strona główna |
|----------------------------------------------------------------------------------------------------|---------------|
| Na podany przez Ciebie adres e-mail przesłaljśrfy <b>jednorazowy token bezpieczeństwa</b> .<br>Wpisz go w polu poniżej i kliknij "Przejdź dalej", aby zalogować się do Systemu.<br>Jednorazowy Token Bozpieczeństwa: |               |
| Przejdź dalej                                                                                                    |               |

Klikamy **Przejdź dalej** – I w tym momencie zostaliśmy zalogowani do aplikacji.

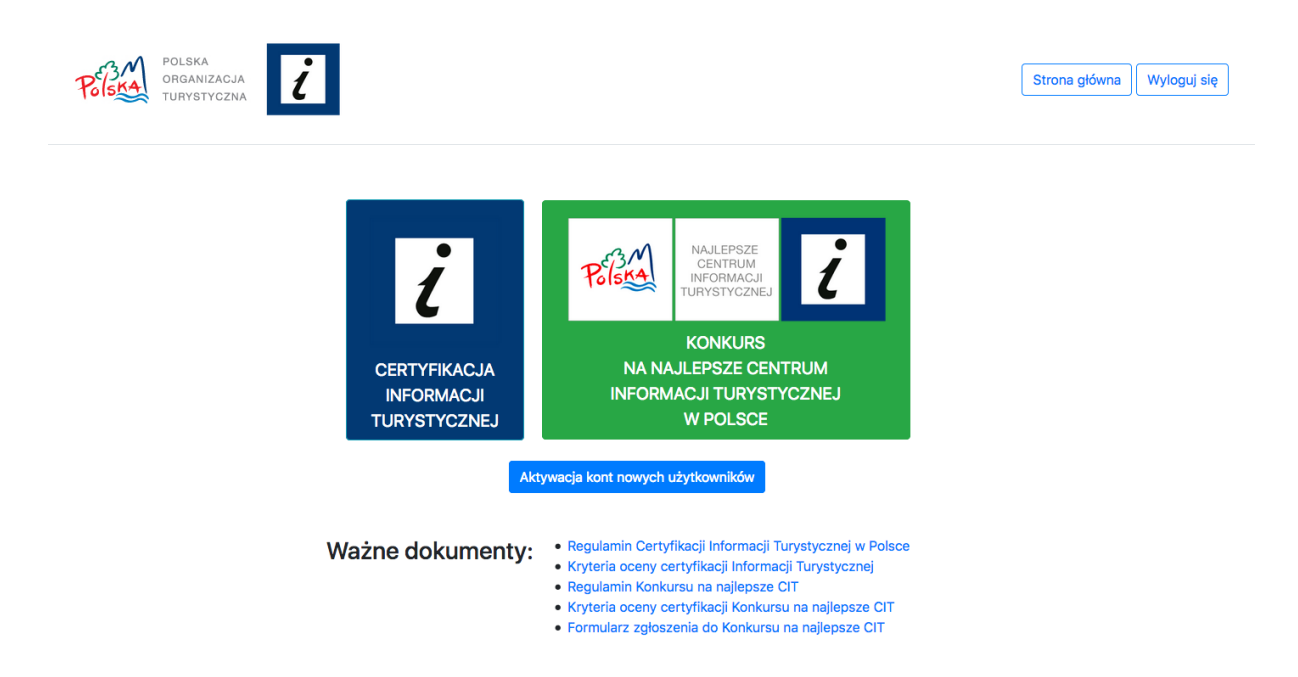

#### 5. Proces certyfikacji – utworzenie wniosku.

Aby przejść do części Aplikacji odpowiadającej za proces certyfikacji, na stronie głównej po zalogowaniu: <u>http://185.25.151.213/</u> wybieramy przycisk **CERTYFIKACJA INFORMACJI TURYSTYCZNEJ** 

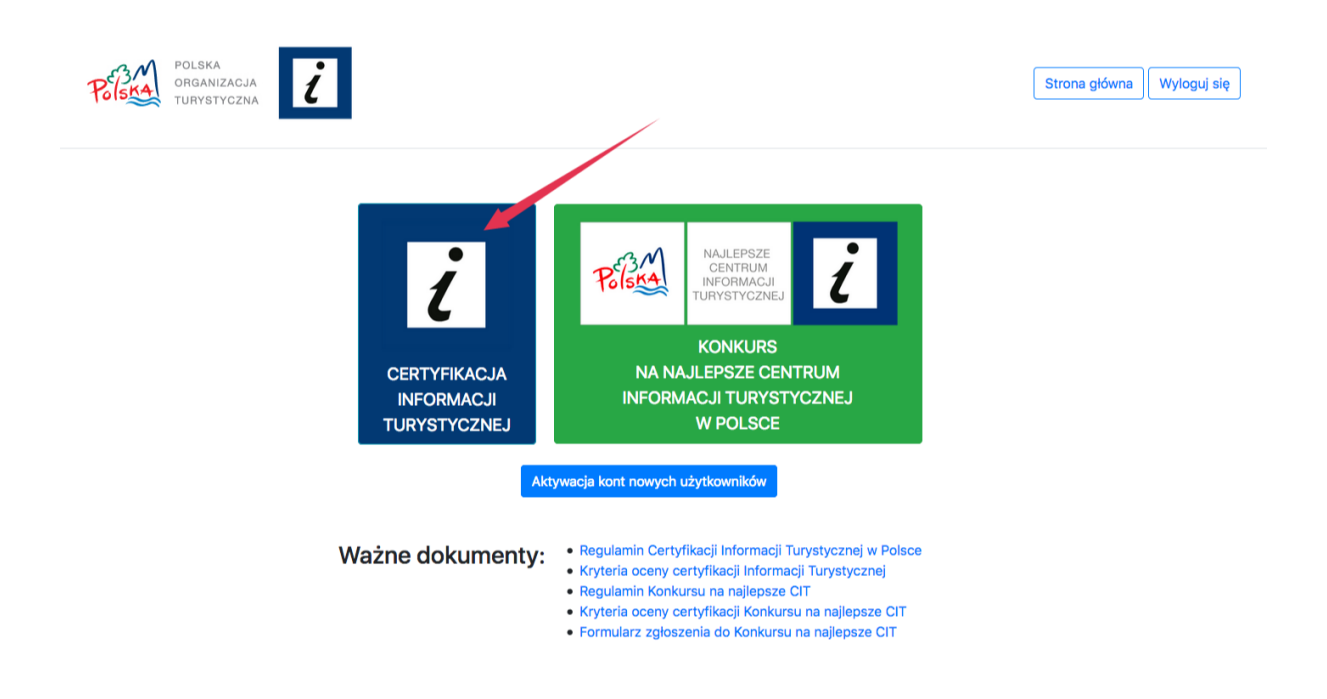

## Aby dodać nowy wniosek, wybieramy **Utwórz nowy wniosek** certyfikacyjny.

Następnie należy wypełnić formularz odpowiednimi danymi i zatwierdzić go, poprzez kliknięcie na **Zapisz**.

Poniżej przedstawiamy opis każdego z pól formularza:

| Podstawowe da    | ne podmiotu  |                                                                                                    |
|------------------|--------------|----------------------------------------------------------------------------------------------------|
| Nazwa            |              |                                                                                                    |
| Obecna kategoria |              | 5 pól do wyboru - brak, *, **, ***, ****<br>w przypadku wyboru *-**** należy uzupełnić<br>pole do wpisania terminu ważności<br>certyfikatu |
| Dane             | ul.          |                                                                                                    |
| teleadresowe     | kod pocztowy | format 00-000                                                                                                    |
| ,<br>1<br>1      | miasto       |                                                                                                    |
| 1<br>1<br>1      | województwo  | 16 do wyboru (z listy rozwijanej)                                                                                                    |

| GPS                                   |              | Dane GPS generują się automatycznie na podstawie powyższych.      |
|---------------------------------------|--------------|-------------------------------------------------------------------|
| tel. 1                                |              | format +48                                                        |
| tel. 2                                |              | jw.                                                               |
| fax                                   |              | jw.                                                               |
| e-mail                                |              | Adres e-mail Centrum Informacji                                   |
| i –                                   |              | Turystycznej w formacie: adres@email.pl                           |
| adres www                             |              | Adres strony WWW Centrum Informacji                               |
| profile w mod                         | liach cnał   | I urystycznej.<br>Linki do profili w social modiach, jośli takowo |
| prome w meu                           | liacii spoi. | sa prowadzone.                                                    |
| Forma prawna podmiotu                 |              | opcje do wyboru z listy rozwijanej:                               |
|                                       |              | 1. punkt sieci informacji miejskiej                               |
|                                       |              | 2. samorządowa jednostka kultury                                  |
|                                       |              | 3. jednostka samorządu terytorialnego                             |
| 1                                     |              | 4. samorządowa jednostka                                          |
| 1                                     |              | budżetowa/instytucja kultury                                      |
| 1                                     |              | 5. osoba prawna                                                   |
| 1                                     |              | 6. jednostka urzędu miasta                                        |
| 1                                     |              | 7. jednostka w strukturze muzeum                                  |
| 1                                     |              | 8. sp. z o.o.                                                     |
| 1                                     |              | 9. urząd gminy                                                    |
| i i i i i i i i i i i i i i i i i i i |              | 10. wydział urzędu miasta                                         |
| i                                     |              | 11. stowarzyszenie                                                |
| i                                     |              | 12. instytucja kultury                                            |
| i                                     |              | 13. starostwo powiatowe                                           |
| i                                     |              | 15. jppo – polo do wypołnionia                                    |
| Imie i nazwisko dvrektora / ki        | erownika     | 15. mile – pole do wypermema                                      |
| Illość zatrudnionych w i              | nformacii    | cyfry do wyboru z listy                                           |
| turystycznej - ogółem                 | mormacji     |                                                                   |
| llość zatrudnionych w i               | nformacii    | cyfry do wyboru z listy                                           |
| turystycznej - informatorzy           | ,            |                                                                   |

| KATEGORIA                                                              | UWAGI |
|------------------------------------------------------------------------|-------|
| LOKALIZACJA                                                            |       |
| <ul> <li>centrum miasta i/lub miejsce istotne ze względu na</li> </ul> |       |
| ruch tur.                                                              |       |
| <ul> <li>parter budynku</li> </ul>                                     |       |
| <ul> <li>bezpośrednie wejście z ulicy</li> </ul>                       |       |
| DOSTĘPNOŚĆ DLA OSÓB Z NIEPEŁNĄ SPRAWNOŚCIĄ                             |       |
| RUCHOWĄ                                                                |       |
| <ul> <li>bez barier</li> </ul>                                         |       |
| <ul> <li>winda/podnośnik</li> </ul>                                    |       |
| <ul> <li>dzwonek/domofon</li> </ul>                                    |       |
| OZNAKOWANIE                                                            |       |
| kryterium obowiązkowe, nie zaznaczenie obu tych                        |       |
| punktów oznacza brak walidacji wniosku                                 |       |
|                                                                        |       |

| obowiazkowo załaczniki – 2 zdiecia nokazujące każdy                                                                  |                                  |
|----------------------------------------------------------------------------------------------------|----------------------------------|
| rodzaj oznakowania                                                                                                   |                                  |
| <ul> <li>zgodne z wytycznymi PSIT</li> </ul>                                                                         |                                  |
| <ul> <li>oznakowanie certyfikacji w widocznym miejscu</li> </ul>                                                     |                                  |
| OZNAKOWANIE DOJAZDU                                                                                                  |                                  |
| <ul> <li>znaki D34 lub oznakowanie w ramach systemu</li> </ul>                                                       |                                  |
| informacji miejskiej                                                                                                 |                                  |
| • oznakowanie na mapach miasta stojących w centrach                                                                  |                                  |
| miejscowości (nie materiałach drukowanych) – w                                                                       |                                  |
| tym przypadku obowiązkowa fotografia                                                                                 |                                  |
| DNI I GODZINY OTWARCIA                                                                                               |                                  |
| <ul> <li>7 dni w tygodniu</li> </ul>                                                                                 | *Dla placówek                    |
| <ul> <li>6 dni w tygodniu</li> </ul>                                                                                 | otwartych 6 dni poza             |
| <ul> <li>5 dni w tygodniu</li> </ul>                                                                                 | ** Dla placówek                  |
| <ul> <li>mniej niż 5 dni w tygodniu</li> </ul>                                                                       | otwartych 5 dni poza             |
| <ul> <li>7. dzień w sezonie*</li> </ul>                                                                              | sezonem                          |
| <ul> <li>dodatkowe dni w sezonie**</li> </ul>                                                                        |                                  |
| <ul> <li>dodatkowe godziny w sezonie</li> </ul>                                                                      |                                  |
| <ul> <li>punkt całoroczny</li> </ul>                                                                                 |                                  |
| INFRASTRUKTURA                                                                                                    |                                  |
| <ul> <li>obszar konsultacji</li> </ul>                                                                               | *Toaleta i stojak dla            |
| <ul> <li>obszar samoobsługi</li> </ul>                                                                               | rowerow w<br>odległości do 100 m |
| <ul> <li>toaleta*</li> </ul>                                                                                         | od punktu.                       |
| parking**                                                                                                    | **Parking w                      |
| <ul> <li>stojak dla rowerów*</li> </ul>                                                                              | odległości ok. 200 m             |
|                                                                                                    | od punktu. Nie musi              |
| <ul> <li>przechowalnia bagażu<sup>1</sup></li> </ul>                                                                 | byc bezpiatny. w                 |
| <ul> <li>ułatwienia dla osób z dziećmi</li> </ul>                                                                    | przypadkach do 400               |
| <ul> <li>ułatwienia dla pupilów</li> </ul>                                                                           | m.                               |
| <ul> <li>mapa Polski - naścienna</li> </ul>                                                                          |                                  |
| <ul> <li>monitory wewnętrzne</li> </ul>                                                                              |                                  |
| DOSTĘP DO DARMOWEGO INTERNETU                                                                                        |                                  |
| <ul> <li>Internet w środku punktu</li> </ul>                                                                         |                                  |
| <ul> <li>Internet całodobowy w środku i na zewnątrz punktu</li> </ul>                                                |                                  |
| (bezprzewodowy)                                                                                                    |                                  |
| DOSTĘPNOSC BEZPŁATNYCH MATERIAŁOW                                                                                    |                                  |
| <b>DRUKUWANYCH</b> – nie zaznaczenie min. 1 opcji                                                                    |                                  |
| powoduje brak walidacji wniosku                                                                                      |                                  |
| <ul> <li>Polska, wojewodztwo, powiat, gmina, miejscowość</li> <li>województwo, powiat, gmina, miejscowość</li> </ul> |                                  |
| <ul> <li>wojewodztwo, powiat, gmina, miejscowość</li> <li>nowiet, gmina, miejscowość</li> </ul>                      |                                  |
| <ul> <li>powiat, giiiiia, iiiejscowość</li> <li>obligatowinia, naibliżaga obalica</li> </ul>                         |                                  |
|                                                                                                    |                                  |
| Abligatowning observation waterialized as a stabilized                                                               |                                  |
| • obligatoryjna ekspozycja materiałow na stojakach,                                                                  |                                  |
| gabiotach, połkach lub regałach                                                                                      |                                  |

<sup>&</sup>lt;sup>1</sup> Przechowalnia bagażu – specjalna szafa lub zamykane pomieszczenie dedykowane świadczeniu usługi przechowywania bagażu.

| DOSTĘP DO INFORMACJI NON-STOP nie zaznaczenie                                                                                                    |                   |
|----------------------------------------------------------------------------------------------------|-------------------|
| min. 1 z poniższych opcji powoduje brak walidacji wniosku                                                                                                    |                   |
| <ul> <li>kiosk/monitor w witrynie</li> </ul>                                                                                                    |                   |
| • obligatoryjny katalog podstawowych informacji w                                                                                                    |                   |
| formie analogowej (np. witryna)                                                                                                    |                   |
| DOSTĘPNOŚĆ PUNKTU "IT"                                                                                                    |                   |
| KWALIFIKACJE KADR                                                                                                    |                   |
| • informacje na temat wykształcenia, doświadczenia                                                                                                    |                   |
| oraz znajomości języków pracowników danego                                                                                                    |                   |
| Centrum Informacji Turystycznej                                                                                                    |                   |
| PROWADZENIE SPRZEDAŻY TOWARÓW I USŁUG                                                                                                    |                   |
| DODATKOWE FUNKCJE                                                                                                    |                   |
| przykładowy katalog funkcji – prowadzenie statystyk,                                                                                                    | Każda usługa – 1  |
| usługa xero, udział w Contact Center, wypożyczalnia                                                                                                    | pkt., max. 5 pkt. |
| sprzętu sportowego (np. rowery), wypożyczalnia                                                                                                    |                   |
| audioguide'ów, pośrednictwo w rezerwacji noclegów,                                                                                                    |                   |
| parking dla rowerów, dystrybutor z wodą dla turystów,                                                                                                    |                   |
| uniform personelu, etc.                                                                                                    |                   |
| - 5 pól do wpisania opcji + jedno pole "inne" (wszystkie                                                                                                    |                   |
| max. 200 znaków)                                                                                                    |                   |
| DOSTĘPNOSC PUNKTU "IT" PRZEZ AKTUALNĄ<br>STRONĘ WWW I AKTUALNE MEDIA SPOŁ.                                                                                                    |                   |
| <ul> <li>dostępność przez www</li> </ul>                                                                                                    |                   |
| <ul> <li>dostępność przez profile w SM</li> </ul>                                                                                                    |                   |
| - dwie opcje do zaznaczenia + dla każdej pole do opisu                                                                                                    |                   |
| (max. 300 znaków)                                                                                                    |                   |
| WSPÓŁPRACA                                                                                                    | Uzasadnienie      |
|                                                                                                    | /oświadczenie     |
|                                                                                                    | wnioskodawcy      |
|                                                                                                    | potwierdzające    |
|                                                                                                    | zakres            |
|                                                                                                    | współpracy np. z  |
|                                                                                                    | obszaru kultury,  |
|                                                                                                    | promocji,         |
|                                                                                                    | inwestycji,       |
|                                                                                                    | edukacji          |
| <ul> <li>współpraca z instytucjami na poziomie krajowym<br/>(POT, MSiT, PIT, itp.)</li> </ul>                                                                                                 |                   |
| <ul> <li>współpraca z instytucjami na poziomie regionalnym</li> <li>(BOT somo somo doważawać k transported somo somo doważawać k transported somo somo somo somo somo somo somo som</li></ul> |                   |
| (KUI, SAMOrZĄU WOJEWOUZTWAJ                                                                                                    |                   |
| <ul> <li>wspołpraca z instytucjami i branzą na poziomie<br/>lokalnym</li> </ul>                                                                                                    |                   |
| - trzy opcje do zaznaczenia + dla każdej pole do opisu                                                                                                    |                   |
| (max. 500 znaków) + możliwość dodania załączników (x                                                                                                    |                   |
| 1.31                                                                                                    |                   |

#### 6. Proces certyfikacji – edycja wniosku.

Wszystkie dodane wnioski są dostępne pod adresem: <u>http://185.25.151.213/certificate/</u>

Aby edytować wniosek, należy kliknąć na liście wniosków na jego nazwę lub odnośnik **podgląd/edycja**.

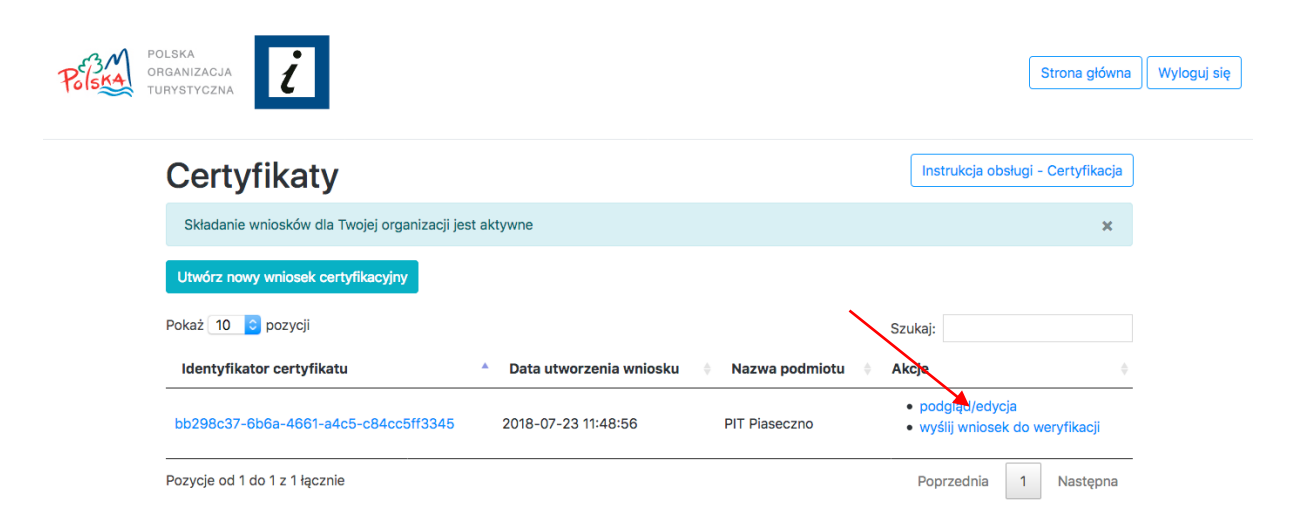

#### 7. Proces certyfikacji – wysłanie wniosku do weryfikacji RKC.

Każdy stworzony wniosek jest tzw. **wersją roboczą** do momentu **wysłania go do weryfikacji przez Regionalną Komisję Certyfikacyjną.** 

Kiedy wniosek jest już uzupełniony przez Państwa w 100%, aby uczynić go ważnym i poddać procesowi weryfikacji, należy wysłać go do weryfikacji RKC.

W tym celu, po zalogowaniu się na konto pracownika CIT, należy przejść do listy wszystkich wniosków certyfikacyjnych, dostępnej pod adresem: <u>http://185.25.151.213/certificate/</u>

Następnie klikamy na **Wyślij wniosek do weryfikacji przez RKC**, obok danego wniosku, jak na zdjęciu poniżej:

| POLSKA<br>ORGANIZACJA<br>TURYSTYCZNA          |                         |                |                                                              | Strona główna     | Wyloguj się |
|-----------------------------------------------|-------------------------|----------------|--------------------------------------------------------------|-------------------|-------------|
| Certyfikaty                                   |                         |                | Instrukcja obsłu                                             | gi - Certyfikacja |             |
| Składanie wniosków dla Twojej organizacji jes | st aktywne              |                |                                                              | ×                 |             |
| Utwórz nowy wniosek certyfikacyjny            |                         |                |                                                              |                   |             |
| Pokaż 10 😳 pozycji                            |                         |                | Szukaj:                                                      |                   |             |
| Identyfikator certyfikatu                     | Data utworzenia wniosku | Nazwa podmiotu | Akcje                                                        | Ŷ                 |             |
| bb298c37-6b6a-4661-a4c5-c84cc5ff3345          | 2018-07-23 11:48:56     | PIT Piaseczno  | <ul> <li>podglądy dycja</li> <li>wyślij wniosek d</li> </ul> | o weryfikacji     |             |
| Pozycje od 1 do 1 z 1 łącznie                 |                         |                | Poprzednia                                                   | 1 Następna        |             |

Kolejno potwierdzamy chęć wysłania wniosku do weryfikacji, klikając na **TAK, prześlij wniosek do weryfikacji ROT.** 

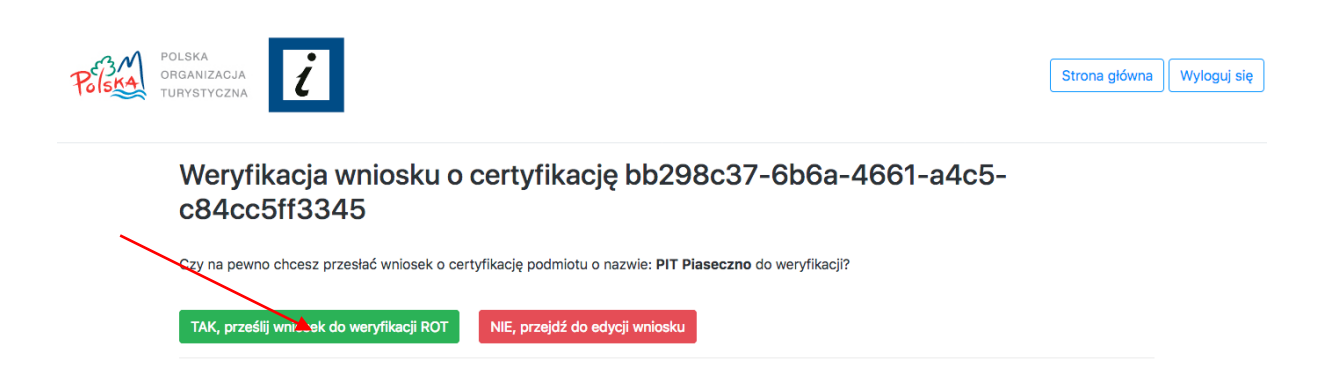

Wniosek został przesłany do weryfikacji. O jej wyniku zostaną Państwo powiadomieni mailowo.

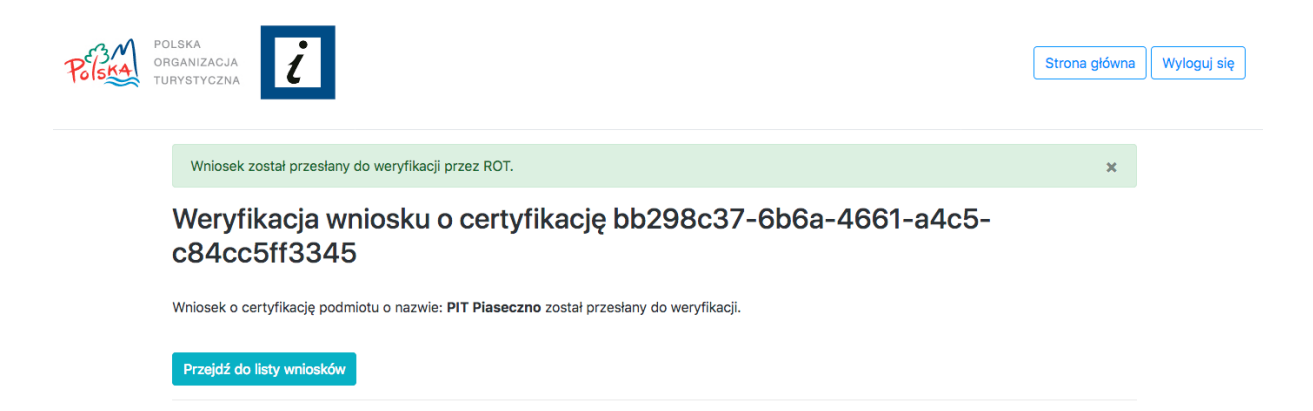

#### 8. Konkurs na najlepsze Centrum Informacji Turystycznej.

Aplikacja do Certyfikacji odpowiada także za obsługę Konkursu na najlepsze Centrum Informacji Turystycznej.

Aby wziąć udział w Konkursie, należy wejść na stronę główną aplikacji: <u>http://185.25.151.213/</u>

Następnie klikamy na przycisk KONKURS NA NAJLEPSZE CENTRUM INFORMACJI TURYSTYCZNEJ.

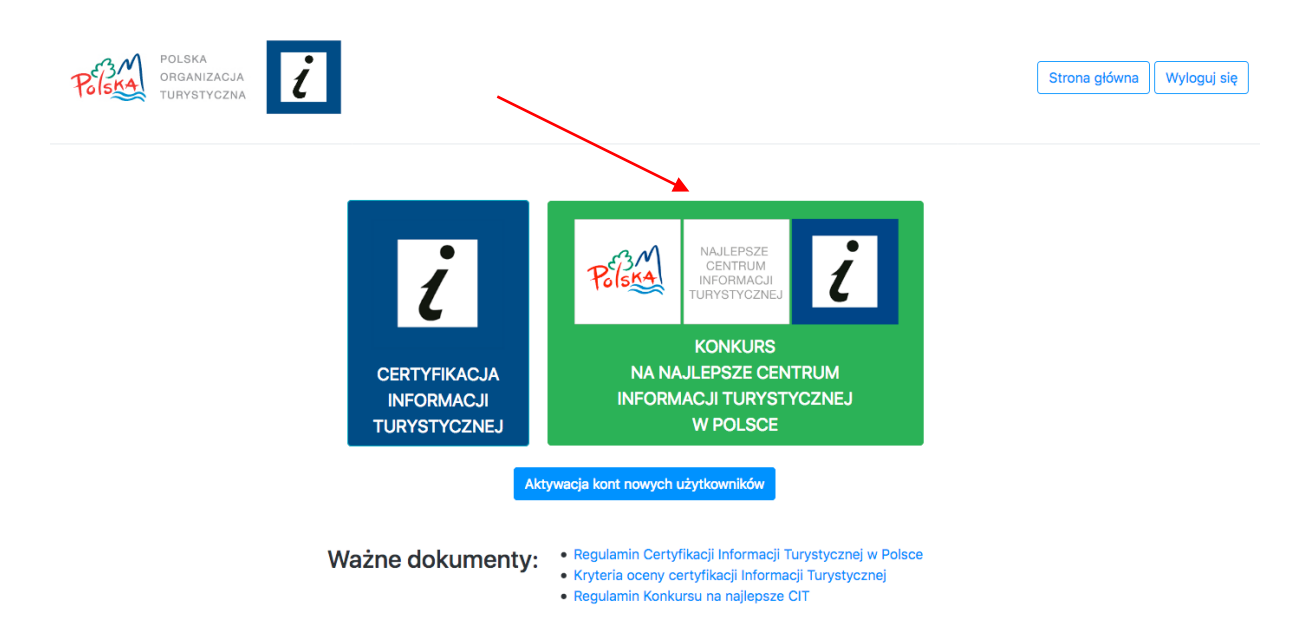

Następnie uzupełniamy formularz odpowiednimi danymi dotyczącymi naszego Centrum Informacji Turystycznej, wg. poniższych wytycznych i klikamy na **Wyślij zgłoszenie**.

W tym momencie Centralna Komisja Konkursowa otrzymuje nasz wniosek do weryfikacji i akceptacji.

#### Lista pól formularza konkursowego wraz z objaśnieniami:

| Lp. | Nazwa kry         | yterium    | Opis kryterium                                                                                         |
|-----|-------------------|------------|----------------------------------------------------------------------------------------------------|
| 1   | Opis Uczestnika - |            | W ramach kryterium należy w sposób szczegółowy                                                         |
|     | podmiotu          | informacji | opisać formę i zakres działalności informacji                                                          |
|     | turystyczn        | ej         | turystycznej*. Ocenie podlegać będą tylko te<br>elementy, które wykraczają poza kryteria certyfikacji. |

| Lp. | Nazwa kryterium                                                                                        | Opis kryterium                                                                                                    |
|-----|----------------------------------------------------------------------------------------------------|----------------------------------------------------------------------------------------------------|
|     |                                                                                                    | *Kapituła oceniać będzie jedynie działania<br>realizowane bezpośrednio przez dany podmiot<br>informacji turystycznej, a nie całą instytucję, której "it"<br>jest częścią (np. LOT, ROT, jst, GOK, MOK, itp.)                                                                                                |
| 2   | Współpraca na rzecz<br>promocji turystyki                                                              | W ramach kryterium oceniane będą formy i zakres<br>współpracy podejmowanej z branżą turystyczną,<br>jednostkami samorządu terytorialnego, NGO,<br>szkołami/uczelniami i innymi podmiotami.                                                                                                    |
| 3   | Dostępność<br>podmiotu w sieci                                                                         | W ramach kryterium oceniana będzie aktywność<br>Uczestnika w Internecie poprzez aktywności takie,<br>jak: prowadzenie własnej strony internetowej /<br>aktywne zaangażowanie w tworzenie contentu i bazy<br>dla regionalnych/lokalnych portali turystycznych;<br>obecność w mediach społecznościowych, itp. |
| 4   | Jakość obsługi turystów                                                                                | W ramach kryterium ocenie podlegać będzie jakość obsługi turystów w danym podmiocie.                                                                                                    |
| 5   | Obsługa osób<br>niewidomych<br>i głuchoniemych                                                         | W ramach kryterium należy opisać poziom<br>przygotowania Uczestnika do obsługi osób<br>niewidomych i niedowidzących, takich jak np. dostęp<br>do materiałów drukowanych w j. Braille'a,<br>zapewnienie specjalnej klawiatury przy komputerze,<br>znajomość języka migowego.                                 |
| 6   | Specjalne udogodnienia                                                                                 | W ramach kryterium należy wskazać i krótko opisać,<br>czy i jakie dodatkowe udogodnienia oferuje Uczestnik<br>(przykładowo: dla rodzin z dziećmi, rowerzystów,<br>zwierząt, itp.).                                                                                                    |
| 7   | Udział w projekcie Contact<br>Center                                                                   | W ramach kryterium należy wskazać, czy Uczestnik<br>jest objęty projektem Contact Center (infolinia<br>turystyczna POT).                                                                                                    |
| 8   | Stosowanie jednolitego<br>ubioru informatorów                                                          | W ramach kryterium należy wskazać, czy i jeśli tak –<br>w jaki sposób – w danym podmiocie stosowany jest<br>dress code. Informacja musi być obligatoryjnie<br>poparta odpowiednim materiałem zdjęciowym.                                                                                                    |
| 9   | Dostępne usługi<br>dodatkowe                                                                           | W ramach kryterium należy opisać, czy i jakie<br>dodatkowe usługi (płatne i bezpłatne) świadczy<br>Uczestnik.                                                                                                    |
| 10  | Przygotowanie zgłoszenia                                                                               | W ramach tego kryterium ocenie podlegać będzie<br>forma opracowania informacji w formularzu<br>konkursowym: jasność i poprawność przekazu,<br>kompletność danych, adekwatność dołączonych do<br>formularza plików, itp.                                                                                     |
| 11  | Inne aspekty działalności<br>podmiotu świadczące o<br>jego dużym znaczeniu np.<br>wyjątkowe inicjatywy | W ramach tego kryterium należy opisać wszelkie<br>aspekty działalności podmiotu, które nie mieszczą się<br>w ramach kryteriów 1-9, a moją duże znaczenie dla<br>zakresu i jakości działalności Uczestnika.                                                                                                  |

| Lp. | Nazwa kryterium |     | Opis kryterium |
|-----|-----------------|-----|----------------|
|     | krajowe         | lub |                |
|     | międzynarodowe  |     |                |

#### 9. Akceptacja kont innych pracowników Państwa CIT.

Jeśli w Państwa Centrum Informacji Turystycznej zajdzie potrzeba dodania kont dla nowych pracowników, powinni oni utworzyć owe konta tak jak opisane zostało to w rozdziale 3.

Po utworzeniu konta domyślnie jest ono nieaktywne – aktywować może je pracownik POT lub **inny pracownik Państwa CIT**, posiadający już aktywne konto w Aplikacji.

Aby aktywować konto innych pracowników, należy z aktywnego konta przejść do strony głównej Aplikacji: <u>http://185.25.151.213/</u> a następnie kliknąć na przycisk **Aktywacja kont nowych użytkowników**.

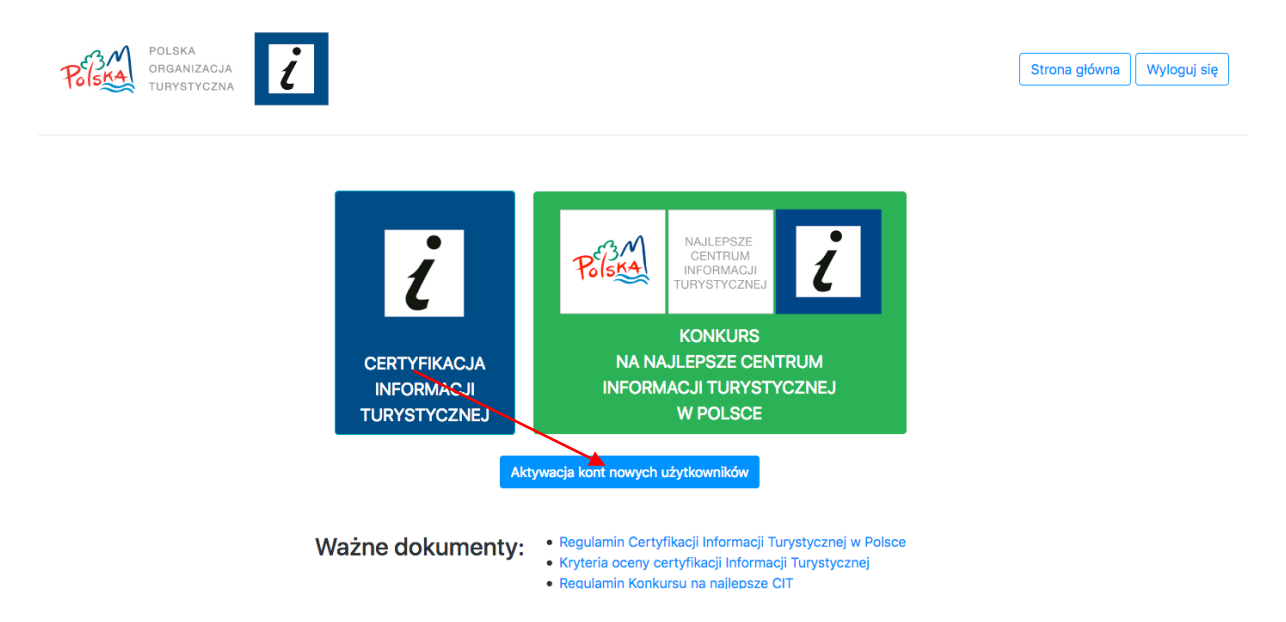

W kolejnym kroku odnajdujemy login użytkownika, którego konto chcemy aktywować i klikamy obok niego na odnośnik **Aktywuj**.

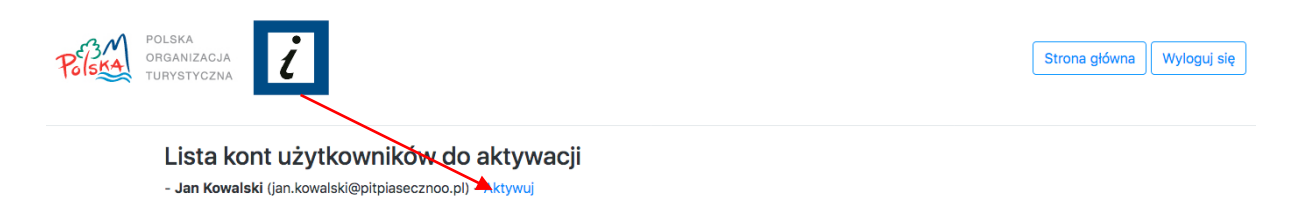

W tym momencie konto użytkownika zostało aktywowane i może się on już poprawnie zalogować do Aplikacji.